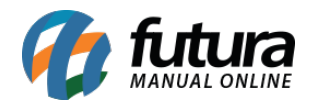

Sistema: Futura Server

**Caminho**: *Fiscal > Consulta de Documentos Fiscais > SAT > Consulta de SAT CF-e* 

Referência: FS92.4

Versão: 2018.11.05

**Como funciona**: Através do sistema **ERP Futura Server** é possível consultar os cupons fiscais emitidos pelo SAT, filtrando por equipamento e período.

Configurando esta rotina o usuário poderá controlar de forma mais pratica os cupons fiscais gerados por equipamento, caso seja necessário consulta-los ou efetuar novamente a geração do cupom. Para utilizar esta funcionalidade siga os seguintes procedimentos:

## Gerar Chave de Autorização

Após realizar a instalação e configuração do Sat, é necessário gerar a chave de autorização através do site, https://satsp.fazenda.sp.gov.br/COMSAT/ na aba <u>Sistema > Gerar Chave de</u> <u>Segurança</u>, conforme imagem abaixo:

| Govern<br>Seci | o do Estado de Sa<br>retaria da | io Paulo<br>I Fazenda |          |             |                |            |             |                  |                  |              |
|----------------|---------------------------------|-----------------------|----------|-------------|----------------|------------|-------------|------------------|------------------|--------------|
| Siste          | ema de G                        | estão e Ret           | aguaro   | la do SA    | Г-СГ-е         |            |             |                  |                  |              |
| Cupons         | Equipamento                     | Parametrização        | Pesquisa | Procurações | Software House | Tratamento | Sistema     |                  |                  |              |
|                |                                 |                       |          |             |                | _          | Gerar Chave | e de Segurança   |                  |              |
|                |                                 |                       |          |             |                | s          | istema      | so<br>de Gestão  | R-SAT<br>e Retag | uarda do SAT |
|                |                                 |                       |          |             |                |            |             | Selecione uma fi | unção no menu ac | ima.         |
|                |                                 |                       |          |             |                |            |             |                  |                  |              |

## Configuração do Parâmetro

**Caminho**: <u>Configurações > Parâmetros por Empresa > Aba SAT</u>

Para configurar a *Chave de Autorização*, siga o caminho indicado acima e a tela abaixo será aberta:

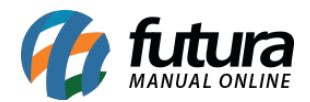

| Parametros Por Empresa ×                                                                                                    |                  |                            |                         |  |  |  |  |  |
|----------------------------------------------------------------------------------------------------|------------------|----------------------------|-------------------------|--|--|--|--|--|
| Editar [F3]                                                                                                    | Excluir          | Gravar [F10] Cancelar [F9] | Carregar do Repositorio |  |  |  |  |  |
| Consulta Princi                                                                                                    | pal              |                            |                         |  |  |  |  |  |
| EMPRESA LTDA                                                                                                    |                  |                            |                         |  |  |  |  |  |
| Empresa Geral Nota Fiscal Servico Nota Fiscal Outros Impressos NF-e NFP NFc-e Certificado Digital SAT Tipos de Pedido Padrao |                  |                            |                         |  |  |  |  |  |
| Chave de Autorizad                                                                                                    | ao 1556464823465 | 97551321236548             |                         |  |  |  |  |  |
|                                                                                                    |                  |                            |                         |  |  |  |  |  |
|                                                                                                    |                  |                            |                         |  |  |  |  |  |

Este parâmetro permite a comunicação do sistema com a receita, armazenando todos os cupons fiscais emitidos.

Vale lembrar que esta tela é restrita sendo necessário o auxilio do Suporte Técnico para preenche-la.

## Consulta de Cupons Fiscais - SAT CF-e

**Caminho**: *Fiscal > Documentos Fiscais > SAT > Consulta de SAT CF-e* 

Para consultar os cupons fiscais, acesse o caminho acima e a seguinte tela será aberta:

| Consulta de lot | tes enviados de CF-e-SAT 🗙       |                                                                 |                  |             |                  |
|-----------------|----------------------------------|-----------------------------------------------------------------|------------------|-------------|------------------|
| Empresa:        | 1 EMPRESA LTDA                   |                                                                 |                  |             |                  |
| Equipamento:    |                                  |                                                                 |                  |             |                  |
| Periodo:        | 01/10/2018 a 31/10/2018          |                                                                 |                  |             |                  |
|                 | Consultar                        |                                                                 |                  |             |                  |
| Data de Envio   | Data de Processament Nro. Recibo | Tipo de Lote                                                    | Origem           | Qtd. Cupons | Situação do Lote |
|                 |                                  | <no< th=""><th>data to display&gt;</th><th></th><th></th></no<> | data to display> |             |                  |
|                 |                                  |                                                                 |                  |             |                  |
|                 |                                  |                                                                 |                  |             |                  |
| Localizado      | Nao Localizado                   |                                                                 |                  |             | Imprimir         |

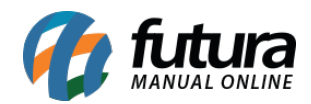

Os campos empresa, equipamento e período são obrigatórios para realizar a consulta, desta forma o sistema irá listar todos os cupons fiscais emitidos do período, sendo possível seleciona-los e imprimi-los.